## JIS2004 対応フォントの使用制限について

Windows Vista 以降、JIS2004 に対応したフォントが Windows 標準として採用されています。JIS2004 対応フォントは、Windows XP 標準の JIS90 互換フォントに比べ、字体の変更や漢字の種類が増えています。文字化け等の問題が発生する可能性があることから、岐阜県電子入札システムでは JIS2004 対応フォントには対応しておりません。

岐阜県電子入札システムを使用するパソコンでは、下記の手順により Microsoft IME (文字入力ソフトウェア)の設定を必ず行い、JIS90 フォントをご利用ください。

<Microsoft IME 以外の文字入力ソフトウェア (ATOK 等) をご使用の場合>

Microsoft IME 以外の文字入力ソフトウェア(ATOK 等)をご使用の場合は、各文字 入力ソフトウェアの操作手順書を参照するか、または供給元へ設定方法をお問い合わ せください。Microsoft IME 以外の文字入力ソフトウェアの設定方法が不明の場合は、 電子入札システムへの文字入力は Microsoft IME をご使用ください。

## Microsoft IME の設定

日本語入力 IME での変換対象を「JIS90(JIS X 0208)」に制限する設定を行いま す。

(1) キーボードの [Windows ロゴ] キー (①) を押したまま、Dキー (②) を押し てデスクトップ画面に切り替えます。

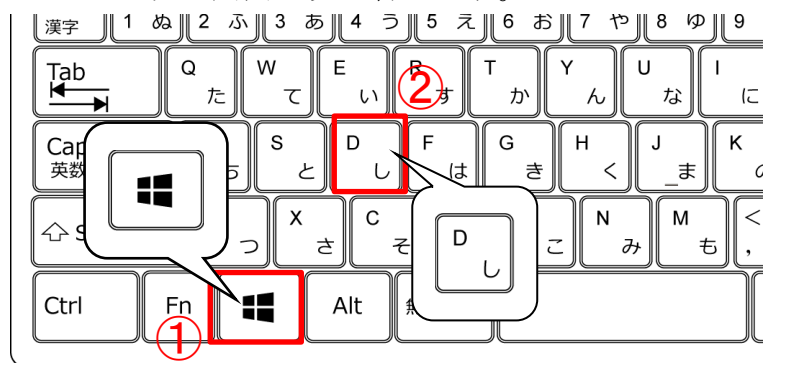

- (2) デスクトップ画面のタスクバーの Microsoft IME のアイコン(①)を右クリ ックして「IME のオプション」メニューを表示します。 表示された「IME のオプション」メニューの表示内容により、設定手順が分岐 します。
  - いる場合の手順へ

|   |   | ひらがな(H)                                |  |  |  |  |
|---|---|----------------------------------------|--|--|--|--|
|   |   | 全角カタカナ(K)                              |  |  |  |  |
|   |   | 全角英数(W)                                |  |  |  |  |
|   |   | 半角カタカナ(N)                              |  |  |  |  |
|   | • | 半角英数(F)                                |  |  |  |  |
|   |   | IME パッド(P)                             |  |  |  |  |
|   |   | 単語の登録(O)                               |  |  |  |  |
|   |   | ユーザー辞書ツール(T)                           |  |  |  |  |
|   |   | 追加辞書サービス(Y) >                          |  |  |  |  |
|   |   | 検索機能(S) >                              |  |  |  |  |
|   |   | 調変施しポートハム                              |  |  |  |  |
|   |   | プロパティ(R)                               |  |  |  |  |
| Ì |   | ローマ字入力 / かな入力(M) >                     |  |  |  |  |
|   |   | 変換モード(C) >                             |  |  |  |  |
|   |   | プライベートモード(E) (オフ) Ctrl + Shift + F10 > |  |  |  |  |
|   |   | 問題のトラブルシューティング(B)                      |  |  |  |  |
|   |   | ^ ⊉ Ŵ A 2021/04/01€                    |  |  |  |  |
|   |   |                                        |  |  |  |  |

・「プロパティ」が表示されて ・「設定」が表示されている場合の 手順へ

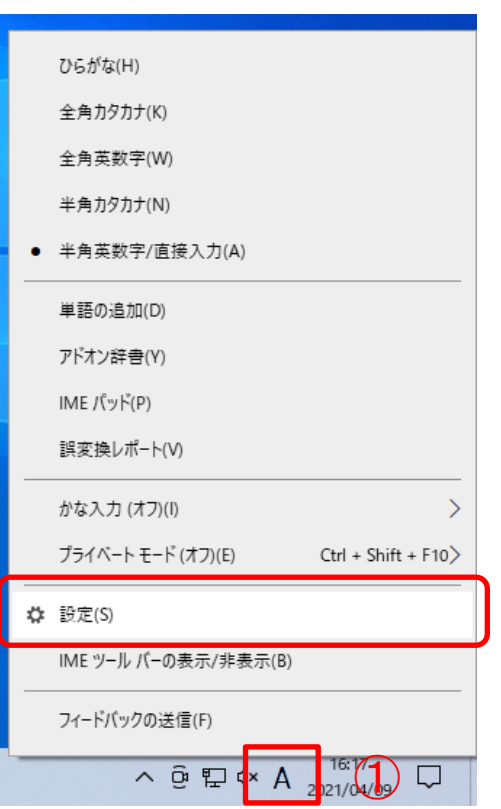

## 「プロパティ」が表示されている場合の手順

(1) 「IME のオプション」メニューの「プロパティ(R)」(①) をクリックして 「Microsoft IME の設定」画面を表示します。

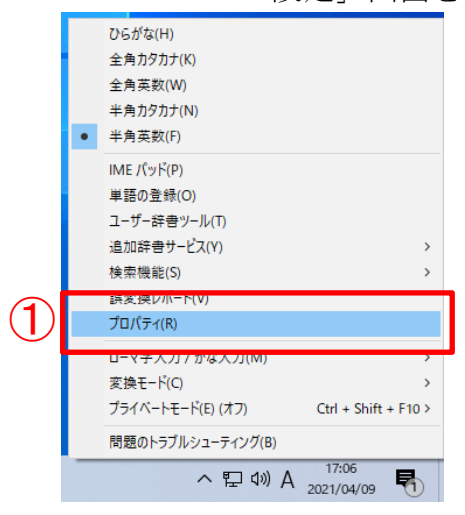

(2)「詳細設定(A)」ボタン(①)をクリックして「Microsoft IMEの詳細設定」画面を表示します。

| ぷ☆ Microsoft IME の設定      | × |
|---------------------------|---|
|                           |   |
| 予測入力                      |   |
| ☑ 入力履歴を使用する(H) 入力履歴の消去(L) |   |
|                           |   |
| 誤変換                       |   |
| ── 誤変換データを自動的に送信する(C)     |   |
| プニノバシュートモナス支 中方法 か        |   |
|                           |   |
| IME 入力モード切替の通知            |   |
|                           |   |
| ☑ 圓面甲央に表示する               |   |
| 1 詳細設定(A)                 |   |
| OK キャンセル                  |   |

(3)「変換」タブ(①)をクリックします。「詳細設定(D)」ボタン(②)をクリックして「変換」画面を表示します。

| 💦 Mi | crosoft IME            | の詳細設定   |         |         |     |          |        |     | × |
|------|------------------------|---------|---------|---------|-----|----------|--------|-----|---|
| 全彤   | 変換                     | 和英混石    | 力 辞書/   | 学習 オートコ | レクト | 予測入力     | プライバシー | その他 |   |
| 変換   | ŧ                      |         |         |         |     |          |        |     |   |
|      | 自動変換を行うときの未変換文字列の長さ:   |         |         |         |     |          |        |     |   |
|      | ○短め(S) ●長め(L)          |         |         |         |     |          |        |     |   |
|      | □挿入時、前の内容を参照して変換する(T)  |         |         |         |     |          |        |     |   |
|      | ✓異なる文節区切りの変換候補を表示する(P) |         |         |         |     |          |        |     |   |
|      | ✓ X1> +-               | ボードの数字  | ♀キーで候補を | 選択する(B) |     |          |        |     |   |
|      | □ 注目文節                 | が移動する   | ときに移動前( | の注目文節を  | 確定す | ිබ(U)    |        |     |   |
|      | 候補一覧に追加で表示する文字種:       |         |         |         |     |          |        |     |   |
|      | <u>√</u> 06#           | (な(1)   | ✓ 全角か   | ፆカナ(W)  | -   |          |        | )   |   |
|      | □半角                    | ካ夕カナ(K) | □-マ字    | (R)     | 89  | F#曲設定(D) |        |     |   |
| JXC  | ソトの表示 一                |         |         |         |     |          |        |     |   |
|      | ☑文字コメン                 | 小を表示す   | 3(V)    |         |     |          |        |     |   |
|      | ☑ "環境依存                | 字文字"の文  | 字コメントを表 | 長示する(E) |     |          |        |     |   |
|      | ✓ 単語コメントを表示する(N)       |         |         |         |     |          |        |     |   |
| フォン  | フォントの固定                |         |         |         |     |          |        |     |   |
|      | ☑ 候補一覧のフォントを固定する(X)    |         |         |         |     |          |        |     |   |
|      |                        |         |         |         |     |          |        |     |   |
|      |                        |         |         |         |     |          |        |     |   |
|      |                        |         | OK      | キャンカル   |     | · 滴田(A   |        | ヘルプ |   |
|      |                        |         | UK      | 47721   |     | )四开J(A   | ,      | 100 |   |

 (4)「JIS X 0208 文字で構成された単語/文字のみ変換候補に表示する(J)」(①) を選択します。「0K」ボタン(②)をクリックして「変換」画面を閉じます。

| 送りがなとかな這いの基準 -                                                                                                    | 説明と例<br>すべての送り方が変換候補に出るようにします。<br>あらわす ー 表す、表わす<br>めもり ー 日盛り、日盛<br>ふきさらし ー 吹き曝し、吹きさらし、吹曝し、吹さらし |
|----------------------------------------------------------------------------------------------------|------------------------------------------------------------------------------------------------|
| 句読点変換                                                                                                    |                                                                                                |
| □ 句読点などの文字か.                                                                                                    | 人力されたときに変換を行う(O)<br>./. (Z) □終わりかっこ(G) ▽ ? (O) ▽ ! (E) □・(X)                                   |
| <ul> <li></li></ul>                                                                                                    |                                                                                                |
| <ul> <li>IVS (Ideographic Va</li> <li>サロゲートペアを含む)</li> <li>Shift IIS で構成された</li> <li>IIS X 0208 で構成され</li> </ul>                 | nation Sequence) を含む文子を制成する(V)<br>文字を制限する(U)<br>                                               |
| <ul> <li>IVS (Ideographic Va<br/>・サロゲート ペアを含む)</li> <li>Shift IIS で構成された</li> <li>JIS X 0208 で構成された</li> <li>外字の入力を許認</li> </ul> | nation Sequence) を含む文子を制成する(V)<br>文字を制限する(U)<br>                                               |

(5)「OK」ボタン(①)をクリックして「Microsoft IMEの詳細設定」画面を閉じます。

| - <b>A</b> G                                 | 変換               | 和英混在入    | 力 辞書/学習  | オートコレクト             | 予測入力          | プライバシー | その他  |  |  |  |  |
|----------------------------------------------|------------------|----------|----------|---------------------|---------------|--------|------|--|--|--|--|
|                                              |                  | 10000000 |          | 11-1-2001           | 3 637 (73     | 221112 | 0010 |  |  |  |  |
| 変換                                           |                  |          |          |                     |               |        |      |  |  |  |  |
| 自動変換を行うときの未変換文字列の長さ                          |                  |          |          |                     |               |        |      |  |  |  |  |
| ○ 短め(S) ● 長め(L)                              |                  |          |          |                     |               |        |      |  |  |  |  |
| □ 挿入時、前の内容を参照して変換する(T)                       |                  |          |          |                     |               |        |      |  |  |  |  |
| 5                                            | ⊿ 異なる文           | 節区切りの変   | 換候補を表示す  | ට(P)                |               |        |      |  |  |  |  |
| 5                                            | コメインキ            | -ボードの数字: | キーで候補を選択 | (する(B)              |               |        |      |  |  |  |  |
|                                              | □注目文創            | 節が移動すると  | きに移動前の注  | 目文節を確定す             | tā(U)         |        |      |  |  |  |  |
| 候補一覧に追加で表示する文字種:                             |                  |          |          |                     |               |        |      |  |  |  |  |
| ✓ ひらがな(I) ✓ 全角カタカナ(W)                        |                  |          |          |                     |               |        |      |  |  |  |  |
|                                              | □半角              | カタカナ(K)  | □□-マ字(R) | a                   | + 祝田 言文 人主(レ) |        |      |  |  |  |  |
| עאב                                          | トの表示・            |          |          |                     |               |        |      |  |  |  |  |
| 5                                            | □文字コメ            | ントを表示する  | (V)      |                     |               |        |      |  |  |  |  |
| □ ・・・・・・・・・・・・・・・・ ☑ "環境依存文字"の文字コメントを表示する(E) |                  |          |          |                     |               |        |      |  |  |  |  |
| 6                                            | ☑単語コメ            | ントを表示する  | (N)      |                     |               |        |      |  |  |  |  |
| 6                                            | フォントの固定          |          |          |                     |               |        |      |  |  |  |  |
| レーレー<br>レーレー<br>フォン                          | トの固定・            |          |          | ▽ 候補一覧のフォントを固定する(X) |               |        |      |  |  |  |  |
| ם<br>5<br>77<br>5                            | トの固定 ・<br>乙候補一5  | 覧のフォントを固 | a定する(X)  |                     |               |        |      |  |  |  |  |
| レ<br>レート<br>フォン<br>レ                         | トの固定 ·<br>乙候補一   | 龍のフォントを固 | 国定する(X)  |                     |               |        |      |  |  |  |  |
| レ<br>レ<br>フォン<br>レ                           | トの固定 -<br>乙候補一5  | 龍のフォントを固 | 国定する(X)  |                     |               |        |      |  |  |  |  |
| レ<br>レ<br>フォン<br>レ                           | トの固定 -<br>1 候補一! | 龍のフォントを固 | 1)定する(X) |                     |               |        |      |  |  |  |  |

以上で、「プロパティ」が表示されている場合の Microsoft IME (文字入力ソフトウェア)の設定 は終了です。

## 「設定」が表示されている場合の手順

(1)「IME のオプション」メニューの「設定(S)」(①)をクリックして「Microsoft IME の設定」画面を表示します。

| ひらがな(H)                                      |
|----------------------------------------------|
| 全角力夕力ナ(K)                                    |
| 全角英数字(W)                                     |
| 半角カタカナ(N)                                    |
| • 半角英数字/直接入力(A)                              |
| 単語の追加(D)                                     |
| アドオン辞書(Y)                                    |
| IME パッド(P)                                   |
| 誤変換レポート(V)                                   |
| かな入力 (オフ)(I) >                               |
| プライベート モード (オフ)(E)       Ctrl + Shift + F10> |
|                                              |
| IME ツール バーの表示/非表示(B)                         |
| フィードバックの送信(F)                                |
| ∧ ତ 도 ਪ× A <sup>16:17</sup> 고                |

(2) 「全般」(①)をクリックして「Microsoft IMEの設定―全般」を表示します。

| ← 設定                                                                                                    | _ | × |
|----------------------------------------------------------------------------------------------------|---|---|
| 命 Microsoft IME                                                                                                    |   | ļ |
| A学 全般<br>入力設定、文字の種類と文字セット、予測入力、既定の設定、互換性                                                                                                    |   |   |
| <b>モニンタッチのカスタマイズ</b><br>キーテンプレート、キーの割り当て、タッチ キーボード                                                                                                    |   |   |
| <ul> <li>学習と辞書</li> <li>学習、ユーザー辞書、システム辞書</li> </ul>                                                                                                    |   |   |
| <b>デザイン</b><br>色、フォント サイズ、IME ツール パー                                                                                                    |   |   |
| 使用状況データの収集<br>Microsoft にデータを送信する                                                                                                    |   |   |
| 関連情報<br>日本語 IME の使用方法                                                                                                    |   |   |
| ・ハルプを表示           ・           ・           ・           ・           ・           ・           ・           ・           ・           ・           ・           ・           ・           ・           ・           ・           ・           ・           ・           ・           ・           ・           ・           ・           ・           ・           ・           ・           ・           ・           ・           ・           ・           ・           ・           ・           ・           ・           ・           ・           ・           ・           ・           ・           ・           ・           ・           ・           ・           ・           ・           ・           ・ |   |   |

(3) 右のスクロールバー(①)をドラッグして「文字の種類と文字セット」へ移動しま す。「JIS X 0208 のみ」(②)を選択します。

| ← 設定                  | – 🗆 X |
|-----------------------|-------|
| 命 全般                  |       |
| 文字の種類と文字セット           |       |
| 変換候補の一覧に含める文字の種類を選択する |       |
| 🗸 ひらがな                |       |
| ✓ 全角カタカナ              | •     |
| □ 半角カタカナ              |       |
| □ □-マ字                |       |
| 変換候補の一覧に含める文字セットを選択する |       |
| ○ すべて                 |       |
| ○ IVS を除く             |       |
| 〇 サロゲート ペアを除く         |       |
| O Shift JIS のみ        |       |
| ● ЛБ X 0208 Øみ        |       |
| EUDC 文字の入力を許可する       |       |
| ○ 印刷標準字体のみ            |       |
|                       | ~     |
|                       |       |

※「EUDC 文字の入力を許可する」のチェックは外してください。

(4) 「×」ボタン(①) をクリックして「Microsoft IME の設定」画面を閉じます。

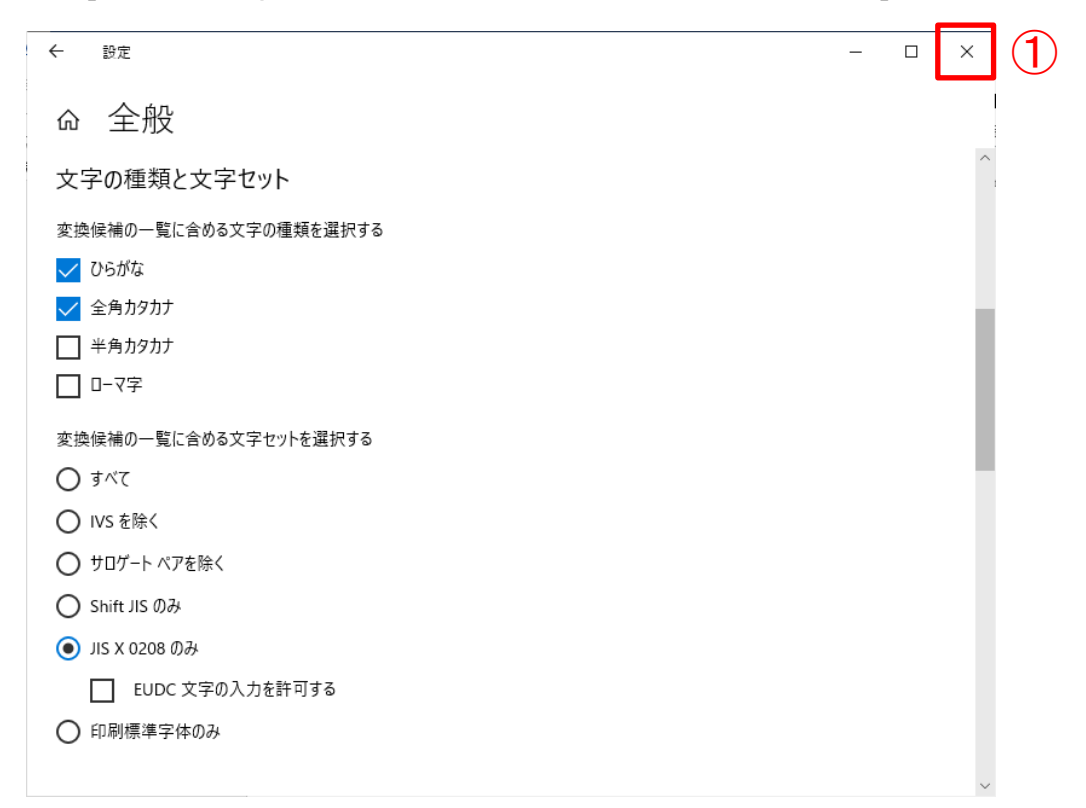

以上で、「設定」が表示されている場合の Microsoft IME(文字入力ソフトウェア)の設定は終了です。